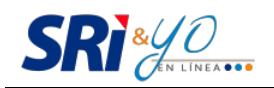

# MANUAL DE USUARIO DEL PORTAL

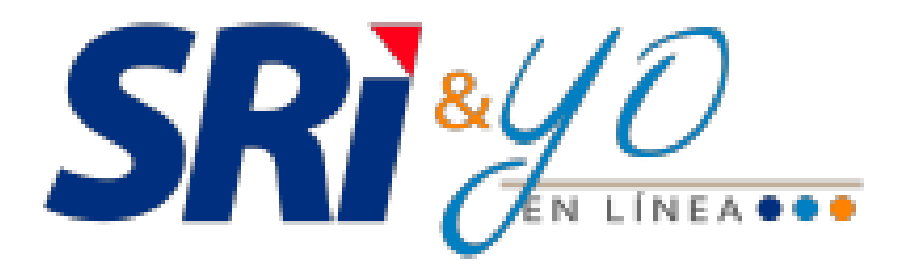

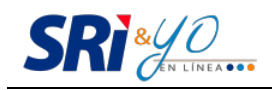

# ÍNDICE DE CONTENIDOS:

| Premisas                                                          |
|-------------------------------------------------------------------|
| Requerimiento de hardware y software                              |
| Descripción del portal                                            |
| Ingreso al portal                                                 |
| Módulo de configuración                                           |
| Perfil y firma                                                    |
| Productos                                                         |
| Módulo de emisión10                                               |
| Factura1                                                          |
| Nota de crédito1                                                  |
| Nota de débito14                                                  |
| Guía de remisión1                                                 |
| Comprobante de retención                                          |
| Módulo de comprobantes 10                                         |
| Administración                                                    |
| No autorizados1                                                   |
| Pendientes de anular1                                             |
| Historial de anulados1                                            |
| Módulo de contabilidad 19                                         |
| Registro de comprobantes electrónicos1                            |
| Comprobantes de retención 22                                      |
| Edición o eliminación de comprobantes electrónicos contabilizados |
| Registro de comprobantes físicos 2                                |
| Consideraciones para la contabilización de comprobantes           |
| Generación de estado de resultados y resumen de retenciones       |
| Glosario y términos técnicos                                      |

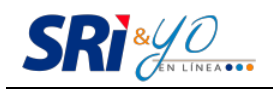

## Premisas

Este manual proporciona una guía detallada de la funcionalidad del Portal SRI & YO en línea, aplicación web dirigida a micro, pequeños y medianos negocios de las personas naturales. El objetivo es simplificar su gestión comercial y contable así como facilitar el cumplimiento de sus obligaciones tributarias.

## Requerimiento de hardware y software

- Disponer de un computador que tenga un software JAVA Versión 1.7.51.
- Conexión permanente a Internet, con velocidad mínima de 1.024 Kbps.
- Disponer de uno de los siguientes navegadores:
  - Mozilla Firefox 22.0 o superior
  - Google Chrome 31 o superior
  - Internet Explorer 8.0 o superior
  - Safari 6.1.1 o superior
- Contar con clave de acceso a Servicios en Línea, proporcionada por el SRI.
- Tener un certificado digital de firma electrónica válido y vigente otorgado por una de las entidades de certificación autorizadas en el Ecuador.

# Descripción del portal

#### Ingreso al portal

Para el acceso al sistema el usuario debe ingresar a la dirección: <u>https://mipymes.sri.gob.ec/</u>, registrar su número de RUC, la contraseña y hacer clic en el botón 'ingresar'.

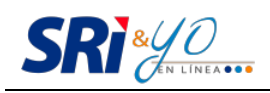

| 40<br>En línea                       |                     | Ingresar al Sistema Preguntas Frecuentes |
|--------------------------------------|---------------------|------------------------------------------|
| NUEVO<br>SISTEMA DEL SRI<br>EN LINEA | SI                  | Re Xavier<br>En LINEA.                   |
|                                      | RUC:<br>Contraseña: | Ingresar                                 |
|                                      |                     | www.sri.gob.ec                           |

## Módulo de configuración

#### Perfil y firma

Para emitir comprobantes electrónicos debe:

1. Acceder a la opción de 'Configuración' y luego a 'Perfil y firma':

| Inicio / Configuración - Per                   | l y firma                                                                                                   |                                                           |
|------------------------------------------------|----------------------------------------------------------------------------------------------------|-----------------------------------------------------------|
| Perfil y Firma                                 |                                                                                                    | 1760013210001   SERVICIO DE RENTAS INTERNAS               |
|                                                |                                                                                                    | •••                                                       |
|                                                | El logo debe tener las siguientes características:<br>Tamaño máximo 100 KB; imagen con extensión jpg o ,png | : El tamaño de la imagen debe sermenor a 200px por 200px. |
| Logo emisor:                                   | + Buscar archivo                                                                                            |                                                           |
|                                                |                                                                                                    |                                                           |
|                                                |                                                                                                    |                                                           |
| Nombre corto: *                                |                                                                                                    |                                                           |
| Tipo firma: *                                  | Archivo 💌                                                                                                   |                                                           |
| Certificado:                                   | Cargar certificado                                                                                          |                                                           |
| Fecha de vigencia:<br>Propietario certificado: |                                                                                                    |                                                           |
| Guardar                                        |                                                                                                    |                                                           |

2. Dar clic en 'Buscar archivo' para seleccionar la imagen que desee utilizar como logotipo en la Representación Impresa de Documentos Electrónicos (RIDE). Si desea puede omitir este paso o cambiar el logotipo cuando lo requiera.

| Logo Emisor: El logo debe tener las siguientes características:<br>Tamaño máximo 100 KB; imagen con extensión jpg o .png; el tamaño de la imagen debe ser menor a 200px por<br>200px.<br>+ Buscar archivo<br>El ininar Logo | L | .ogo Emisor. | SRI & YO | El logo debe tener las siguientes características:<br>Tamaño máximo 100 KB; imagen con extensión .jog o .png; el tam<br>200px. | año de la imagen debe ser menor a 200px por<br>Eliminar Logo |
|----------------------------------------------------------------------------------------------------|---|--------------|----------|----------------------------------------------------------------------------------------------------|--------------------------------------------------------------|
|----------------------------------------------------------------------------------------------------|---|--------------|----------|----------------------------------------------------------------------------------------------------|--------------------------------------------------------------|

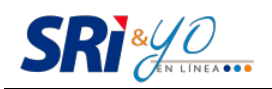

3. Para cargar el certificado de firma digital, dar clic en el botón 'Cargar certificado'. Aparecerá un recuadro donde se debe digitar la clave del certificado digital. Para subir el documento dar clic en 'Buscar archivo'.

| Carga de certificado 🗙                                                                                                    |
|----------------------------------------------------------------------------------------------------|
| Clave de certificado:<br>El certificado debe tener las siguientes caracteristicas:<br>- Tamaño máximo 50 KB.<br>- Archivo con extensión p12 |
| + Buscar archivo                                                                                                    |
|                                                                                                    |
| Cancelar carga                                                                                                    |

Cuando el certificado caduque, reemplazarlo o renovarlo.

# Productos

Hay tres opciones:

a) Catálogo de productos y servicios: se consultan los productos y servicios proporcionados por el INEC.

1. En 'Configuración', en el submenú 'Productos', seleccionar 'Catálogo de productos y servicios'.

| Configuración  | Emisión | Comprobantes                   | Conta   |
|----------------|---------|--------------------------------|---------|
| Perfil y firma |         |                                |         |
| Productos      |         | Catálogo de produ<br>servicios | uctos y |
|                |         | Catálogo                       |         |
|                |         | Carga masiva                   |         |

2. Aparecerá en la pantalla el 'Catálogo de productos y servicios proporcionados por el INEC', con el listado de productos:

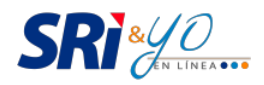

| Inicio / C | Inicio / Configuración - Productos - Catálogo de productos y servicios |                                                                                 |  |  |
|------------|------------------------------------------------------------------------|---------------------------------------------------------------------------------|--|--|
| Catálo     | ogo de productos y                                                     | servicios proporcionado por el INEC 1760013210001   SERVICIO DE RENTAS INTERNAS |  |  |
|            |                                                                        | •••                                                                             |  |  |
| Nival      | Todos 🗶 Descrinció                                                     | n: D. Pussor                                                                    |  |  |
| INIVOI.    | Descriptio                                                             | Duscal                                                                          |  |  |
| Nivel      | Código                                                                 | Descripción                                                                     |  |  |
| 1          | 0                                                                      | PRODUCTOS DE LA AGRICULTURA, LA SILVICULTURA Y LA PESCA                         |  |  |
| 2          | 01                                                                     | PRODUCTOS DE LA AGRICULTURA, LA HORTICULTURA Y LA JARDINERÍA COMERCIAL          |  |  |
| 3          | 011                                                                    | CEREALES                                                                        |  |  |
| 4          | 0111                                                                   | TRIGO                                                                           |  |  |
| 5          | 01111                                                                  | SEMILLA DE TRIGO                                                                |  |  |
| 7          | 0111100                                                                | SEMILLA DE TRIGO                                                                |  |  |
| 9          | 011110001                                                              | SEMILLAS DE TRIGO DURO                                                          |  |  |
| 9          | 011110002                                                              | SEMILLAS DE TRIGO BLANDO                                                        |  |  |
| 5          | 01112                                                                  | OTROS TIPOS DE TRIGO                                                            |  |  |
| 7          | 0111201                                                                | TRIGO DURO SIN MOLER                                                            |  |  |
|            |                                                                        | i⊲ << (1 of 3209) ▶ ▶1                                                          |  |  |
|            |                                                                        | ± Descargar                                                                     |  |  |

Filtrar la búsqueda por:

- Nivel: Cada producto y servicio tiene nueve subniveles.

Por ejemplo:

El nivel 1 contiene al resto de niveles.

| CÓDIGO      | DESCRIPCIÓN                                                               | NIVEL |
|-------------|---------------------------------------------------------------------------|-------|
| 0           | Productos de la agricultura, la silvicultura y la<br>pesca                | 1     |
| 01          | Productos de la agricultura, la horticultura y la<br>jardinería comercial | 2     |
| 011         | Cereales                                                                  | 3     |
| 0111        | Trigo                                                                     | 4     |
| 01111       | Semilla de trigo                                                          | 5     |
| 01111.00    | Semilla de trigo                                                          | 7     |
| 01111.00.01 | Semillas de trigo duro                                                    | 9     |

- Descripción: Permite realizar la búsqueda con el nombre del bien o servicio, luego de escribirlo se debe presionar 'buscar'.

b) Catálogos: Crea el producto o servicio de forma individual.

1. Desde 'Configuración', en el submenú 'Productos', seleccionar 'Catálogo'.

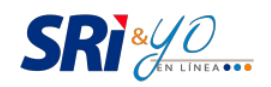

| Configuración  | Emisión | Comprobantes                   | Conta   |
|----------------|---------|--------------------------------|---------|
| Perfil y firma |         |                                |         |
| Productos      |         | Catálogo de produ<br>servicios | uctos y |
|                |         | Catálogo                       |         |
|                |         | Carga masiva                   |         |

2. El sistema desplegará la siguiente pantalla:

| Inicio / Configuración - Productos - Catálogo      |            |               |                                 |       |
|----------------------------------------------------|------------|---------------|---------------------------------|-------|
| Catálogo 1760013210001   SERVICIO DE RENTAS INTERI |            |               | 1   SERVICIO DE RENTAS INTERNAS |       |
|                                                    |            |               |                                 | •••   |
| Código:                                            | Nombre:    |               | ₽ Buscar                        |       |
|                                                    |            |               |                                 |       |
| Lista de productos                                 | Nuevo      |               |                                 |       |
| Código                                             |            | Nombre        |                                 | Valor |
| No fueron encontrados re                           | esultados! |               |                                 |       |
|                                                    |            | i⊲ <1 of 1) ⇒ | ►1                              |       |

3. Al hacer clic en el botón 'Nuevo' se puede crear el producto o servicio. Aparecerá un recuadro en el que hay que ingresar la descripción.

| Nuevo producto         |                                      | × |
|------------------------|--------------------------------------|---|
| Catálogo INEC: *       | Escriba el producto INEC relacionado |   |
| Código: *              |                                      |   |
| Nombre: *              |                                      |   |
| Valor: *               |                                      |   |
| Información adicional: |                                      |   |
| IVA:                   | Seleccione 💌                         |   |
| ICE:                   | Seleccione                           | - |
| Guardar Cancel         | ar                                   |   |

4. Con los datos ingresados, el sistema busca coincidencias con los productos incluidos en el catálogo del INEC.

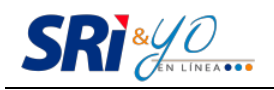

| Nuevo producto         |                                                    |  |  |
|------------------------|----------------------------------------------------|--|--|
| Catálogo INEC: *       | maiz                                               |  |  |
| Código: *              | MAÍZ TIERNO (CHOCLO) FRESCO O REFRIGERADO          |  |  |
| Nombre: *              | SEMILLAS DE MAÍZ PARA SIEMBRA, VARIEDAD HÍBRIDA    |  |  |
| Valor: *               | SEMILLAS DE MAÍZ PARA SIEMBRA, VARIEDAD PURA       |  |  |
|                        | MAÍZ AMARILLO DULCE (CHULPI), EXCEPTO PARA SIEMBRA |  |  |
| Información adicional: | MAÍZ BLANCO (MOROCHO), EXCEPTO PARA SIEMBRA        |  |  |
| IVA:                   | MAÍZ BLANCO GIGANTE (MOTE), EXCEPTO PARA SIEMBRA   |  |  |
| ICE:                   | MAÍZ MORADO, EXCEPTO PARA SIEMBRA                  |  |  |
|                        | MAÍZ REVENTÓN (CANGUIL), EXCEPTO PARA SIEMBRA      |  |  |
| Guardar Cancel         | MAÍZ SUAVE PARA TOSTADO, EXCEPTO PARA SIEMBRA      |  |  |

Completar la información solicitada y presionar 'Guardar' para almacenar la información:

| Nuevo producto         | 1                                         | × |
|------------------------|-------------------------------------------|---|
| Catálogo INEC: *       | MAÍZ TIERNO (CHOCLO) FRESCO O REFRIGERADO |   |
| Código: *              | 001                                       |   |
| Nombre: *              | MAÍZ TIERNO                               |   |
| Valor: *               | 1.00                                      |   |
| Información adicional: | MARCA                                     |   |
| IVA:                   | 0% •                                      |   |
| ICE:                   | Seleccione                                |   |
| Guardar Cancel         | ar                                        |   |

5. Luego del registro, se muestra en el 'Catálogo de Productos', los bienes y servicios configurados:

| Inicio / Configuración - P | roductos - Catálogo |                                      |                      |                    | _      |
|----------------------------|---------------------|--------------------------------------|----------------------|--------------------|--------|
| Catálogo                   |                     |                                      | 1760013210001   SER\ | VICIO DE RENTAS IN | ITERNA |
|                            |                     |                                      |                      |                    | •••    |
| Código:                    | Nombre:             |                                      | ₽ Buscar             |                    |        |
|                            |                     |                                      |                      |                    |        |
| Lista de produ             | tos Nuevo           |                                      |                      |                    |        |
| Código                     |                     | Nombre                               |                      | Valor              |        |
| 001                        | MAÍZ TIERNO         |                                      |                      | 1,00               | Ŧ      |
|                            |                     | i⊲ <q (1="" 1)="" of="" ⊳=""> ⊳i</q> |                      |                    |        |

**NOTA:** La codificación de los productos depende de las necesidades de cada negocio.

En cualquier momento se puede modificar o suprimir los registros haciendo clic en 'Editar' o 'Eliminar'.

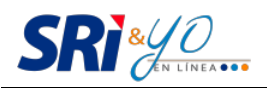

| atalogo       |             |        | 176001321000 | 1   SERVICIO DE RENTAS IN | TERNAS    |
|---------------|-------------|--------|--------------|---------------------------|-----------|
|               |             |        |              |                           | •••       |
| ódigo:        | Nombre:     |        | ₽ Buscar     |                           |           |
|               |             |        |              |                           |           |
| Lista de prod | uctos Nuevo |        |              |                           |           |
|               |             |        |              |                           |           |
| Código        |             | Nombre |              | Valor                     |           |
| Código<br>001 | MAÍZ TIERNO | Nombre |              |                           | -         |
| Código<br>001 | MAÍZ TIERNO | Nombre |              | ∨alor<br>1,00             | •<br>• E0 |

c) Carga masiva: Crea productos o servicios de forma masiva.

De forma similar a la configuración individual, la carga masiva se efectúa desde una lista de productos.

1. Acceder desde el menú 'Configuración', submenú 'Productos', a la opción 'Carga Masiva'.

| Cor | figuración | Emisión | Comprobantes                         | Conta |  |  |  |  |
|-----|------------|---------|--------------------------------------|-------|--|--|--|--|
| Per | il y firma |         |                                      |       |  |  |  |  |
| Pro | ductos     |         | Catálogo de productos y<br>servicios |       |  |  |  |  |
|     |            |         | Catálogo                             |       |  |  |  |  |
|     |            |         | Carga masiva                         |       |  |  |  |  |

2. Descargar la plantilla disponible y, según sus necesidades, reemplazar, modificar, aumentar o eliminar los registros, de acuerdo a sus necesidades. Guardar en una computadora.

| Inicio / Configuración - Prod | uctos - Carga masiva                                           |                                             |
|-------------------------------|----------------------------------------------------------------|---------------------------------------------|
| Carga masiva                  |                                                                | 1760013210001   SERVICIO DE RENTAS INTERNAS |
|                               |                                                                | •••                                         |
|                               | Seleccione el archivo xIs o xIsc para realizar la carga masiva |                                             |
| Catálogo de productos:        | + Buscar archivo                                               |                                             |
|                               | Plantilla de cargas masiva                                     |                                             |

3. Hacer clic en 'Buscar archivo' para subir el archivo modificado y presionar el botón 'Abrir' para que la aplicación ejecute la validación y guarde los registros de las categorías.

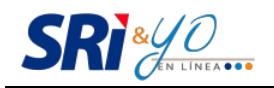

| Elegir archivos                                         | para carga | ır               |                |            |   |   |   |   |     | ?×     |
|---------------------------------------------------------|------------|------------------|----------------|------------|---|---|---|---|-----|--------|
| Buscaren:                                               | C SRI&YC   | I                |                | •          | 0 | 1 | Þ |   |     |        |
| Documentos<br>recientos<br>Escritorio<br>Mis documentos | ∰)Copia de | Plantilla_carga_ | masiva_Product | os (2).xls |   |   |   |   |     |        |
| - <b>S</b>                                              |            |                  |                |            |   |   |   |   |     |        |
| Mis sitios de red                                       | Nombre:    |                  |                |            |   |   |   | • | A   | .brir  |
|                                                         | Tipo:      | Todos los arcl   | hivos (*.*)    |            |   |   |   | • | Car | ncelar |

Si hubiera errores se le notificará al contribuyente a través de mensajes automáticos que saldrán en la pantalla para que los corrija. Caso contario, se le indicará que la carga fue exitosa.

#### Módulo de emisión

El portal SRI & YO en línea proporciona al usuario la posibilidad de emitir comprobantes electrónicos para sustentar las transacciones comerciales:

- Factura
- Nota de crédito
- Nota de débito
- Guía de remisión
- Comprobante de retención

**NOTA:** El SRI, como proveedor del servicio, puede restringir o añadir la emisión de determinado comprobante.

**Establecimiento:** Registrar los datos del o de los establecimientos. La opción elegida para el primer comprobante aparecerá de forma automática en los que emita durante esa sesión. Si se cierra la aplicación, en la próxima ocasión se seleccionará nuevamente el establecimiento.

**Comprobantes pendientes:** Si por alguna razón no se ingresan todos los datos solicitados en el comprobante, hay que acceder a la opción de 'Pendientes' para visualizar aquellos que no se emitieron, pero fueron creados. También se pueden editar los datos. Solo las notas de débito no se pueden almacenar temporalmente.

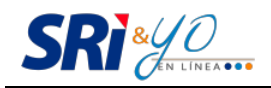

| Per | Pendientes                       |                                               |  |  |  |  |  |  |  |  |
|-----|----------------------------------|-----------------------------------------------|--|--|--|--|--|--|--|--|
| •   | Facturas                         |                                               |  |  |  |  |  |  |  |  |
|     | Identificación <u>1713063558</u> | Fecha de creación<br>2015-05-04<br>12:15:28.0 |  |  |  |  |  |  |  |  |
| Þ   | Notas de Crédito                 |                                               |  |  |  |  |  |  |  |  |
| Þ   | Guía de remisión                 |                                               |  |  |  |  |  |  |  |  |
| Þ   | Comprobantes de rete             | ención                                        |  |  |  |  |  |  |  |  |

Aquellos comprobantes que estén en la bandeja de 'Pendientes' serán eliminados al finalizar el día.

**Guardar sin firmar:** El portal permite guardar los comprobantes generados, con excepción de la nota de débito. Al hacer clic en 'Guardar sin firmar' se guarda el documento en 'Pendientes'.

**Firmar:** Antes de emitir el documento se debe hacer clic en 'Firmar', solo entonces se ejecutarán las validaciones para confirmar que la información sea consistente. En caso de existir algún inconveniente el sistema le informará el error.

**Firma electrónica por medio de certificado electrónico:** Para firmar los comprobantes mediante un certificado electrónico se debe ingresar la clave del certificado. Antes hay que configurar la firma digital en la opción 'Perfil y Firma'.

| Mensaje   |              |        |   |
|-----------|--------------|--------|---|
| Clave del | certificado: |        |   |
| Enviar    |              | Cerrar |   |
|           |              |        | h |

¿Cómo llenar los comprobantes electrónicos?

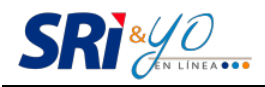

#### Factura

| Inicio / Emisión - Fac | stura            |                       |         |    |                                                                                                    |                                 |                                                                 |                   |                |      |
|------------------------|------------------|-----------------------|---------|----|----------------------------------------------------------------------------------------------------|---------------------------------|-----------------------------------------------------------------|-------------------|----------------|------|
| Factura                |                  |                       |         |    |                                                                                                    |                                 | 176001321                                                       | 0001   SERVICIO D | )E RENTAS INTE | RNAS |
|                        |                  |                       |         |    |                                                                                                    |                                 |                                                                 |                   |                | •••  |
| Establecimiento        | * 001 - PAE      | Z N22-53 y RAMIREZ I  | DAVALOS |    |                                                                                                    | Pend                            | ientes                                                          |                   |                | ÷    |
| Fecha de emisió        | ón: 29-09-2018   | 5 Guía de remisión:   |         |    |                                                                                                    |                                 |                                                                 |                   |                |      |
| Adquirente             |                  |                       |         |    |                                                                                                    |                                 |                                                                 |                   |                |      |
| Identificación: *      |                  | 1760013210001         |         | ,p |                                                                                                    |                                 |                                                                 |                   |                |      |
| Tipo identificació     | ón: *            | RUC                   |         | -  |                                                                                                    |                                 |                                                                 |                   |                |      |
| Razón social: *        |                  | NOMBRE DEL CLIEN      | TE      |    |                                                                                                    |                                 |                                                                 |                   |                |      |
| Dirección:             |                  | CALLE PRINCIPAL Y     | NO.     |    |                                                                                                    |                                 |                                                                 |                   |                |      |
| Teléfono:              |                  | 022908578             |         |    |                                                                                                    |                                 |                                                                 |                   |                |      |
| Correo electróni       | co: *            | controldecalidad@prue | eba.ad  |    |                                                                                                    |                                 |                                                                 |                   |                |      |
| Detelle                |                  |                       |         |    |                                                                                                    |                                 |                                                                 |                   |                |      |
| Detalle                |                  |                       |         |    | Precio                                                                                                    |                                 |                                                                 |                   |                |      |
| Cantidad               |                  | Descripciór           | 1       |    | unitario                                                                                                    | Tarifa                          | Descuento                                                       | Valor total       | Valor ICE      |      |
| 1.0                    | MAÍZ TIERN       | 0                     |         |    | 1.00                                                                                                    | 0%                              | 0.00                                                            | 1.00              | 0.00           | Ē    |
| + Añadir proc          | ducto            |                       |         |    |                                                                                                    |                                 |                                                                 |                   |                |      |
|                        |                  |                       |         |    |                                                                                                    |                                 |                                                                 |                   |                |      |
| Opciones               |                  |                       |         |    | Totales                                                                                                    |                                 |                                                                 |                   |                |      |
| Firmar <b>G</b>        | uardar sin firma | ar                    |         |    | Subtotal sin imp<br>Subtotal 12%:<br>Subtotal 0%:<br>Subtotal no obje<br>Subtotal exento<br>Total descuento:<br>Valor ICE:<br>IVA 12%:<br>Brazina 10%: | uestos:<br>to de IVA<br>de IVA: | 1.00<br>0.00<br>1.00<br>X: 0.00<br>0.00<br>0.00<br>0.00<br>0.00 |                   |                |      |
|                        |                  |                       |         |    | Propina 10%: U<br>Valor total:                                                                                                    |                                 | 1.00                                                            |                   |                |      |

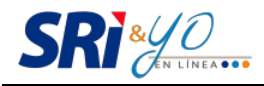

# Nota de crédito

| Inicio / Emisión - Nota de crédito                        |                                  |        |                                                                                                    |                                    |                            |                                                                |                   |               |       |
|-----------------------------------------------------------|----------------------------------|--------|----------------------------------------------------------------------------------------------------|------------------------------------|----------------------------|----------------------------------------------------------------|-------------------|---------------|-------|
| Nota de crédito                                           |                                  |        |                                                                                                    |                                    |                            | 176001321                                                      | 0001   SERVICIO [ | DE RENTAS INT | ERNAS |
| Establecimiento:* 001 - PA<br>Fecha de emisión: 29-09-201 | EZ N22-53 y RAMIREZ DAVALOS<br>5 |        |                                                                                                    |                                    | Pend                       | ientes                                                         |                   |               | +     |
| Adquirente                                                |                                  |        | Datos de                                                                                                    | l comp                             | oroban                     | te de susten                                                   | to                |               |       |
| Identificación: *                                         | 1760013210001                    | م<br>ب | Comprobante:<br>Emisión:                                                                                             |                                    |                            |                                                                | Factura           |               | ×     |
| Razón social: *                                           |                                  |        | Fecha de em                                                                                                    | nisión: *                          | *                          |                                                                | 29/09/2015        | 204           |       |
| Dirección:<br>Teléfono:                                   | 022908578                        |        |                                                                                                    |                                    |                            |                                                                |                   | A             |       |
| Correo electrónico: *                                     | controldecalidad@prueba.ad       |        | Motivo: *                                                                                                    |                                    |                            |                                                                |                   |               |       |
| Detalle<br>Cantidad                                       | Descripción                      |        | Precio                                                                                                    |                                    | Tarifa                     | Descuento                                                      | Valor total       | Valor ICE     |       |
| 1.0 MAÍZ TIERI                                            | NO                               |        | 1.00                                                                                                    | ,                                  | 0%                         | 0.00                                                           | 1.00              | 0.00          | Ē     |
| + Añadir producto                                         |                                  |        |                                                                                                    |                                    |                            |                                                                |                   |               |       |
| Opciones                                                  |                                  |        | Totales                                                                                                    |                                    |                            |                                                                |                   |               |       |
| Firmar Guardar sin firm                                   | nar                              |        | Subtotal sin<br>Subtotal 129<br>Subtotal 0%<br>Subtotal no<br>Subtotal exe<br>Valor ICE:<br>IVA 12%:<br>Valor total: | n impue<br>%:<br>objeto<br>ento de | estos:<br>de IVA<br>e IVA: | 1.00<br>0.00<br>1.00<br>x 0.00<br>0.00<br>0.00<br>0.00<br>1.00 |                   |               |       |

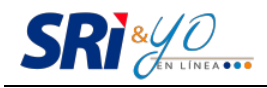

#### Nota de débito

| Inicio / Emisión - Nota de débito |                                 |       |     |                                  |                                                                                                    |                                 |                                                         |                    |             |      |
|-----------------------------------|---------------------------------|-------|-----|----------------------------------|----------------------------------------------------------------------------------------------------|---------------------------------|---------------------------------------------------------|--------------------|-------------|------|
| Nota de débito                    |                                 |       |     |                                  |                                                                                                    |                                 | 176001321                                               | 0001   SERVICIO DE | RENTAS INTE | RNAS |
|                                   |                                 |       |     |                                  |                                                                                                    |                                 |                                                         |                    |             | •••  |
| Establecimiento: * 001 - PAE      | EZ N22-53 y RAMIREZ DAVALC<br>- | )S    |     |                                  |                                                                                                    | Pendie                          | ntes                                                    |                    |             | +    |
| Fecha de emisión: 29-09-201:      | 5                               |       |     |                                  |                                                                                                    |                                 |                                                         |                    |             |      |
| Adquirente                        |                                 |       |     |                                  | )atos del com                                                                                                    | nprobante                       | e de susten                                             | to                 |             |      |
| Identificación: *                 | 1760013210001                   |       | ,p  | Co                               | mprobante:                                                                                                    |                                 |                                                         | Factura            |             |      |
| Tipo identificación: *            | RUC                             |       |     | Em                               | nisión:                                                                                                    |                                 |                                                         | Física             |             | -    |
| Razón social: *                   | NOMBRE DEL CLIENTE              |       |     |                                  | cha de emisión                                                                                                    | c*                              |                                                         | 29/09/2015         |             |      |
| Dirección:                        | CALLE PRINCIPAL Y NO.           |       |     |                                  | Número de comprobante: * 001-002-00000000                                                                              |                                 |                                                         | }                  |             |      |
| Teléfono:                         | 022908578                       |       |     |                                  |                                                                                                    |                                 |                                                         |                    |             |      |
| Correo electrónico: *             | cliente@email.com               |       |     |                                  |                                                                                                    |                                 |                                                         |                    |             |      |
|                                   |                                 |       |     |                                  |                                                                                                    |                                 |                                                         |                    |             |      |
| Motivo                            |                                 |       |     |                                  |                                                                                                    |                                 |                                                         |                    |             |      |
| Desc                              | ripción                         | Pre   | cio |                                  | Tarifa l'                                                                                                    | VA                              | Im                                                      | puestos ICE        | Valor IC    | ε    |
| MOTIVO EMISIÓN NOTA E             | DE DÉBITO                       | 10.00 |     |                                  | 12%                                                                                                    | -                               | Seleccio                                                | one 🔻              | 0.00        |      |
| Onsienes                          |                                 |       |     | -                                | Fetalea                                                                                                    |                                 |                                                         |                    |             |      |
| opciones                          |                                 |       |     | - C                              |                                                                                                    |                                 | 10.00                                                   |                    |             |      |
| Firmar                            |                                 |       |     | Su<br>Su<br>Su<br>Su<br>Va<br>Va | btotal sin impu<br>btotal 12%:<br>btotal 0%:<br>btotal no objet<br>btotal exento o<br>lor ICE:<br>A 12%:<br>lor total: | uestos:<br>o de IVA:<br>de IVA: | 10.00<br>10.00<br>0.00<br>0.00<br>0.00<br>1.20<br>11.20 |                    |             |      |

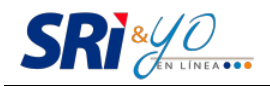

# Guía de remisión

| Inicio / Emisión - Guía de r | remisión                               |                          |       |            |   |   |                         |                    |                                |             |      |             |
|------------------------------|----------------------------------------|--------------------------|-------|------------|---|---|-------------------------|--------------------|--------------------------------|-------------|------|-------------|
| Guía de remisión             |                                        |                          |       |            |   |   |                         | 17                 | 60013210001   SE               | RVICIO DE I | RENT | AS INTERNAS |
|                              |                                        |                          |       |            |   |   |                         |                    |                                |             |      | •••         |
| Establecimiento: * (         | 001 - PAE                              | EZ N22-53 y RAMIF        | REZ D | AVALOS     |   |   | Р                       | endiente           | :S                             |             |      | +           |
| Transportista                |                                        |                          |       |            |   |   | Traslado                |                    |                                |             |      |             |
| Identificación: *            |                                        | 1760013210001            |       |            |   | Þ | Dirección de partida: * | * CALLE            | E PRINCIPAL PU                 | NTO PARTII  | DA   |             |
| Tipo identificación: *       |                                        | RUC                      |       |            |   | Ŧ | Inicio de transporte: * | orte: * 29/09/2015 |                                |             |      |             |
| Razón social: *              |                                        | NOMBRE DEL TRANSPORTISTA |       |            |   |   | Fin de transporte: *    | 30/09/             | 2015                           |             |      |             |
| Correo electrónico: *        | electrónico: * transportista@email.com |                          |       |            |   |   | Placa: *                | PLC01              | 123                            |             |      |             |
|                              |                                        |                          |       |            |   |   |                         |                    |                                |             |      |             |
| Destinatario/Cliente         |                                        |                          |       |            |   |   | Comprobante sustento    |                    |                                |             |      |             |
| Identificación: *            | 17130                                  | 63558                    | ,p    | Cédula     | - |   | Tipo de emisión: Fí     | ísica              | <ul> <li>Documento:</li> </ul> | Factura     | •    |             |
| Razón social: *              | NOME                                   | BRE DESTINATAR           | 10 0  | CLIENTE    |   |   | D                       |                    |                                |             |      |             |
| Dirección destino: *         | CALL                                   | E PRINCIPAL NO.          | E INT | FERSECCIÓN |   |   | Buscar por:             | Clave              | de acceso                      | Ť           |      |             |
| Ruta:                        | RUTA                                   | PLANIFICADA DE           | ENT   | REGA       |   |   | Clava da assassi        | ,                  | Validar                        |             |      |             |
| Motivo: *                    | MOTI                                   | VO DE TRASLADO           | )     |            |   |   | Número autorización:    | 0000               | 00000000                       |             |      |             |
| Documento<br>aduanero:       |                                        |                          |       |            |   |   | Focha do omición:       | 39993              | 200300                         |             |      |             |
| auuanero.                    |                                        |                          |       |            |   |   | Número comprehento      | 29/08              |                                |             |      |             |
|                              |                                        |                          |       |            |   |   | Numero comprobante      | s. 001-C           | 02-000000003                   |             |      |             |
| Detalle de produc            | ctos                                   |                          |       |            |   |   |                         |                    |                                |             |      |             |
| 0                            | Cantidad                               |                          |       |            |   |   | Descripció              | ón                 |                                |             |      |             |
| 1.0                          |                                        |                          | MAÍ   | Z TIERNO   |   |   |                         |                    |                                |             |      | Ē           |
| + Añadir producto            | 1                                      |                          |       |            |   |   |                         |                    |                                |             |      |             |
|                              |                                        |                          |       |            |   |   |                         |                    |                                |             |      |             |
| Opciones                     |                                        |                          |       |            |   |   |                         |                    |                                |             |      |             |
| Firmar Guarda                | ar sin firma                           | ar                       |       |            |   |   |                         |                    |                                |             |      |             |

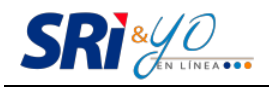

# Comprobante de retención

| 1760013210001 J ERRVICIO DE RENTAIS INTERNAS           Internation internation internatio                                                                         | nicio / Emisión - Comprobante de retención    |                             |                                                                                                    |          |          |                     |                   |                      |              |          |
|----------------------------------------------------------------------------------------------------|-----------------------------------------------|-----------------------------|----------------------------------------------------------------------------------------------------|----------|----------|---------------------|-------------------|----------------------|--------------|----------|
| Establacimiento.* 001 - PAEZ N22-53 y RAMIREZ DAVALOS Pendientes Fecha de emisión: 29.09.2015 Periodo facat: 2015 * Septiembre *  Sujeto retenido Identificación.* 1760013210001 PAEZ N22-00 Fecha de emisión:* 29.09/2015 Identificación.* RUC Fisica *  RuC Fisica *  RuC | Comprobante d                                 | e retenció                  | n                                                                                                    |          |          |                     | 1760              | 013210001   SERVICIO | DE RENTAS    | INTERNAS |
| Establecimento:       001 - PAEZ N22-53 y RAMIREZ DAVALOS       Pendientes         Fecha de emisión:       2909-2015         Pendo fiscal:       2015 * Septiembre *         Sujeto retenido       1760013210001       P         Identificación: *       1760013210001       P         Razón social: *       NOMBRE DE SUJETO RETENIDO       Fecha de emisión: *       2909/2015         Dirección: *       02308578       001-001-000000001       *         Correro electrónico: *       controldecalida@prueba.ad       *       Valor retenido:         Detalle valores retenidos       1VA. *       MA* * Seleccione       *         Añadir retención       0.00       % de retención:       0.00       0.00         Añadir retención       2039       Descripción       Base imponible       Valor retenido       ©         Impuesto       Código       Descripción       Base imponible       Valor retenido       ©       ©         Impuesto       Código       Descripción       Base imponible       Valor retenido       ©       ©         Impuesto       Código       Descripción       Base imponible       % de retención       100.00       10.0       0.00         Impuesto       Código       Descripción       Base impo                                                                                                    | •••                                           |                             |                                                                                                    |          |          |                     |                   |                      | •••          |          |
| Fecha de emisión:       29:09-2015         Periodo fiscal:       2015 * Septiembre *         Sujeto retenido       Comprobante:         Identificación: *       1760013210001 P         Tipo identificación: *       RUC         Razón social: *       NOMBRE DE SUJETO RETENIDO         Fecha de emisión: *       29:09/2015         Dirección:       CALLE PRINCIPAL Y NO.         Número de comprobante: *       001-001-000000001         Teléfono:       022908578         Correo electrónico: *       controldecalidad@prueba.ad         Detalle valores retenidos       Valor retenido:         Impuesto:       IVA. *       Seleccione         Afiadir retención       0.00       % de retención:       0.00         Afiadir retención       Descripción       Base imponible       Valor retenido       0.00         Impuesto:       Código       Descripción       Base imponible       Valor retenido       0.00         Impuesto       Código       Descripción       Base imponible       % de'       Valor retenido       (mono and and and and and and and and and and                                                                                                    | Establecimiento:*                             | 001 - PA                    | EZ N22-53 y RAMIREZ D                                                                                | AVALOS   |          |                     | Pendientes        |                      |              | +        |
| Periodo fiscal:       2015 • Septiembre •         Sujeto retenido       Documento objeto de retención         Identificación: •       1760013210001       Pactura         Tipo identificación: •       RUC       Emisión: •       Factura         Tipo identificación: •       RUC       Emisión: •       Factura         Razón social: •       NOMBRE DE SUJETO RETENIDO       Fecha de emisión: •       29/09/2015         Dirección:       CALLE PRINCIPAL Y NO.       Número de comprobante: •       001-001-000000001         Teléfono:       022908678       Ontoneto de comprobante: •       001-001-000000001         Teléfono:       022908678       Ontoneto de comprobante: •       001-001-000000001         Teléfono:       022908678       Ontoneto de comprobante •       001-001-000000001         Detaile valores retenidos       Valor retenido       •       •         Mpuesto:       IVA.       •       IVA: *       Seleccione       •         Afadir retención       0.00       % de retención:       0.00       Valor retenido       0.00         Afadir retención       Descripción       Base imponible       % de retención       Valor retenido       •         Impuesto       Código       Descripción       Base imponible       % de retención                                                                                                    | Fecha de emisión                              | 29-09-201                   | 5                                                                                                    |          |          |                     |                   |                      |              |          |
| Sujeto retenido       Documento objeto de retención         Identificación:*       1760013210001       Comprobante:       Factura         Tipo Identificación:*       RUC       Emisión:       Fisica       I         Razón social:*       NOMBRE DE SUETO RETENIDO       Fecha de emisión:*       29/09/2015       I         Dirección:       CALLE PRINCIPAL Y NO.       Número de comprobante:*       001-001-000000001       I         Teléfono:       0290578       Outro comprobante:*       001-001-000000001       I         Correo electrónico:*       controldecalidad@prueba.ad       IVA:*       Seleccione       I         Base imponible:*       0.00       % de retención:       0.0       Valor retenido:       0.00         Añadir retención       Impuesto       Código       Descripción       Base imponible       % de/       Valor retenido       I         Impuesto a       303       DEMAS PAGOS POR SERVICIOS<br>RELACIONADOS CON EL TITULO       Base imponible       % de/       Valor retenido       I         Ia Renta       303       DEMAS PAGOS POR SERVICIOS<br>RELACIONADOS CON EL TITULO       100.00       10.0       10.00       I       I                                                                                                    | Periodo fiscal:                               | fiscal: 2015 💌 Septiembre 💌 |                                                                                                    |          |          |                     |                   |                      |              |          |
| Identificación:       1760013210001       Comprobante:       Factura       F         Tipo identificación:       RUC       Emisión:       Fisica       F         Razón social:       NOMBRE DE SUJETO RETENIDO       Fecha de emisión:       29/09/2015       29/09/2015         Dirección:       CALLE PRINCIPAL Y NO.       Número de comprobante:       001-001-000000001       01-001-000000001         Teléfono:       022908578       Correo electrónico:       controldecalidad@prueba.ad       001-001-000000001         Detalle valores retenido:       0.00       % de retencion:       0       Valor retenido:       0.00         Añadir retención       0.00       % de retencion:       0.00       Valor retenido:       0.00         Detalle de comprobante de retención       0.00       % de retención       0.00       0.00       0.00         Añadir retención       Descripción       Base imponible       % de retención       0.00       0.00         Detalle de comprobante de retención       Descripción       Base imponible       % de retención       0.00       0.00       0.00       0.00       0.00       0.00         Impuesto a 303       Descripción       Base imponible       % de retención       Valor retenido       0.00         Inpuesto a a03                                                                                                    | Sujeto retenido Documento objeto de retención |                             |                                                                                                    |          |          |                     |                   |                      |              |          |
| Tipo Identificación:* RUC ■ Emisión: Física ■   Razón social:* NOMBRE DE SUJETO RETENIDO Fecha de emisión:* 29/09/2015   Dirección: CALLE PRINCIPAL Y NO. Número de comprobante:* 001-001-000000001   Telérono: 022908578 001-001-000000001 ■   Correo electrónico:* controldecalidad@prueba.ad ■ ■   Detaile valores retenidos IVA. NA:* Seleccione ■   Impuesto: IVA. ● NA:* Seleccione ●   Añadir retención 0.00 % de retención: 0.00 0.00   Añadir retención Código Descripción Base imponible % de retención Valor retenido   Impuesto: Código Descripción Base imponible % de retención Valor retenido   Impuesto a 303 DEMÁS PAGOS POR SERVICIOS REVEVICIOS RELEXVICIOS RELEXVICIOS RELEXVICIOS RELEXVICIOS RELEXVICIOS 100.00 10.0 10.00   Ia renta 303 DEMÁS PAGOS POR SERVICIOS RELEXVICIOS RELEXVICIOS                                                                                                    | Identificación: *                             |                             | 1760013210001                                                                                        |          | p        | Comprobante:        |                   | Factura              |              | -        |
| Razón social:*       NOMBRE DE SUJETO RETENIDO       Fecha de emisión:*       29/09/2015         Dirección:       CALLE PRINCIPAL Y NO.       Número de comprobante:*       001-001-000000001         Teléfono:       022908578       controldecalidad@prueba.ad       001-001-000000001         Detalle valores retenidos       controldecalidad@prueba.ad       Valor retenido:       valor retenido:         Mpuesto:       I.V.A.       I.V.A.       Seleccione       valor retenido:       0.00         Añadir retención       Valor retenido:       0.00       % de retención:       0.00       Valor retenido:       0.00         Añadir retención       Impuesto a la gai agai agai agai agai agai agai                                                                                                    | Tipo identificación                           | :*                          | RUC                                                                                                  |          | Ŧ        | Emisión:            |                   | Física               |              | -        |
| Dirección: CALLE PRINCIPAL Y NO.   Teléfono: 022908578   Correo electrónico:* controldecalidad@prueba.ad     Detalle valores retenidos     Impuesto: IVA.   IVA. MA:*   Seleccione *     O.00 % de retención:     Detalle de comprobante: *     Impuesto:   Impuesto:   0.00   % de retención:     Detalle de comprobante: *   Impuesto a la 803   033   Demás PAGOS POR SERVICIOS   ReLACIONADOS CON EL TÍTULO   Namera de imponible:     Opciones                                                                                                    | Razón social: *                               |                             | NOMBRE DE SUJETO                                                                                     | RETENIDO |          | Fecha de emisión: * |                   | 29/09/2015           |              |          |
| Teléfono: 022908578   Correo electrónico:* controldecalidad@prueba.ad     Detalle valores retenido: IVA.   Impuesto: IVA.   IVA. IVA.*   Base imponible:* 0.00   % de retención: 0.0     Valor retenido:     Detalle de comprobante de retención     Impuesto a la Renta a 303   Detalle de compresentation:     Impuesto a la Renta a 303     Opciones                                                                                                    | Dirección:                                    |                             | CALLE PRINCIPAL Y                                                                                    | NO.      |          | Número de comprot   | pante: *          | 001-001-000000       | 001          |          |
| Correo electrónico:* controldecalidad@prueba.ad   Detalle valores retenidos   Impuesto: I.V.A. I.V.A. IVA:* Seleccione IVA:* O.O.O.   Base imponible:* 0.00 % de retención: 0.00 Valor retenido: 0.00   Añadir retención   Detalle de comprobatic retención   Maise imponible % de retención:   Maise imponible % de retención:   Maise imponible % de retención:   Operative retención   Maise imponible % de retención   Maise imponible % de retención   Maise imponible % de retención   Maise imponible % de retención   Maise imponible % de retención   Maise imponible % de retención   Maise imponible % de retención   Maise imponible % de retención   Maise imponible % de retención   Impuesto a la Renta 303 Demás PAGOS POR SERVICIOS REVICIOS RELACIONADOS CON EL TÍTULO   POFESIONALES Y   Opciones                                                                                                    | Teléfono:                                     |                             | 022908578                                                                                            |          |          |                     |                   |                      |              |          |
| Detaile valores retenidos         Impuesto:       I.V.A.       IVA.*       Seleccione         Base imponible:*       0.00       % de retención:       0.0       Valor retenido:       0.00         Afiadir retención       Detaile de comprobante de retención       Descripción       Base imponible       % de retención       Valor retenido       0.00         Impuesto       Código       Descripción       Base imponible       % de retención       Valor retenido       Color         Impuesto a la Renta       303       HONORARIOS PROFESIONALES Y DEMÁS PAGOS POR SERVICIOS RELACIONADOS CON EL TÍTULO       100.00       10.0       10.00       10.00       10.00       10.00       10.00       10.00       10.00       10.00       10.00       10.00       10.00       10.00       10.00       10.00       10.00       10.00       10.00       10.00       10.00       10.00       10.00       10.00       10.00       10.00       10.00       10.00       10.00       10.00       10.00       10.00       10.00       10.00       10.00       10.00       10.00       10.00       10.00       10.00       10.00       10.00       10.00       10.00       10.00       10.00       10.00       10.00       10.00       10.00       10.00                                                                                                    | Correo electrónico                            | ): *                        | controldecalidad@prue                                                                                | ba.ad    |          |                     |                   |                      |              |          |
| Impuesto:       I.V.A.       IMA:       Seleccione         Base imponible: *       0.00       % de retención:       0.00       Valor retenido:       0.00         Añadir retención       Detalle de cemprobante de retención:       Impuesto       Ó deir de netenido:       Main retenido:       Main retenido:       0.00         Impuesto a la Renta       303       Demás PAGOS POR SERVICIOS RELTÍTULO PROFESIONALES Y DEMÁS PAGOS POR SERVICIOS RELTÍTULO       100.00       10.0       10.00       Impuesto         Opciones                                                                                                    | Detalle valore                                | Detalle valores retenidos   |                                                                                                    |          |          |                     |                   |                      |              |          |
| Base imponible: *       0.00       % de retención:       0.0       Valor retenido:       0.00         Añadir retención       Detalle de comprobante de retención       Base imponible       % de retención       Valor retenido:       0.00         Impuesto       Código       Descripción       Base imponible       % de retención       Valor retenido       0.00         Impuesto a la Renta       303       HONORARIOS PROFESIONALES Y DEMÁS PAGOS POR SERVICIOS RELACIONADOS CON EL TÍTULO       100.00       10.0       10.00       Impuesto       Impuesto a la Renta       Impuesto Alar retenido       Impuesto Alar retenido       Impuesto Alar re                                                                                                    | Impuesto:                                     | LV.                         | A. 💌                                                                                                 |          |          | IVA: *              | Seleccione        | •                    |              |          |
| Añadir retención         Detalle de comprobante de retención         Impuesto       Código       Descripción       Base imponible       % de retención       Valor retenido       Impuesto         Impuesto a la Renta       303       HONORARIOS PROFESIONALES Y DEMÁS PAGOS POR SERVICIOS RELACIONADOS CON EL TÍTULO       100.00       10.0       10.0       Impuesto       Impuesto a la Renta       100.00       10.0       Impuesto       Impuesto a la Renta       Impuesto a la Renta       Impuesto a la Renta       10.0       Impuesto a la Renta       Impuesto a la Renta       Impuesto a la                                                                                                    | Base imponible: *                             | 0                           | .00                                                                                                  | % de     | e retenc | :ión: 0.0           |                   | Valo                 | or retenido: | 0.00     |
| Detalle de comprobante de retención         Impuesto       Código       Descripción       Base imponible       % de retención       Valor retenido         Impuesto a la Renta       303       HONORARIOS PROFESIONALES Y DEMÁS PAGOS POR SERVICIOS RELACIONADOS CON EL TÍTULO PROFESIONAL       100.00       10.0       10.00       10.00       10.00       10.00       10.00       10.00       10.00       10.00       10.00       10.00       10.00       10.00       10.00       10.00       10.00       10.00       10.00       10.00       10.00       10.00       10.00       10.00       10.00       10.00       10.00       10.00       10.00       10.00       10.00       10.00       10.00       10.00       10.00       10.00       10.00       10.00       10.00       10.00       10.00       10.00       10.00       10.00       10.00       10.00       10.00       10.00       10.00       10.00       10.00       10.00       10.00       10.00       10.00       10.00       10.00       10.00       10.00       10.00       10.00       10.00       10.00       10.00       10.00       10.00       10.00       10.00       10.00       10.00       10.00       10.00       10.00       10.00       10.00       10.00                                                                                                    | Añadir retenció                               | n                           |                                                                                                    |          |          |                     |                   |                      |              |          |
| ImpuestoCódigoDescripciónBase imponible% de<br>retenciónValor retenidoImpuesto a<br>la Renta303HONORARIOS PROFESIONALES Y<br>DEMÁS PAGOS POR SERVICIOS<br>RELACIONADOS CON EL TÍTULO100.0010.010.0010.0010.00Opciones                                                                                                    | Detalle de con                                | nprobante d                 | le retención                                                                                         |          |          |                     |                   |                      |              |          |
| Impuesto a la Renta       303       HONORARIOS PROFESIONALES Y DEMÁS PAGOS POR SERVICIOS RELACIONADOS CON EL TÍTULO PROFESIONAL       100.00       10.0       10.00       10.00       10.00       10.00       10.00       10.00       10.00       10.00       10.00       10.00       10.00       10.00       10.00       10.00       10.00       10.00       10.00       10.00       10.00       10.00       10.00       10.00       10.00       10.00       10.00       10.00       10.00       10.00       10.00       10.00       10.00       10.00       10.00       10.00       10.00       10.00       10.00       10.00       10.00       10.00       10.00       10.00       10.00       10.00       10.00       10.00       10.00       10.00       10.00       10.00       10.00       10.00       10.00       10.00       10.00       10.00       10.00       10.00       10.00       10.00       10.00       10.00       10.00       10.00       10.00       10.00       10.00       10.00       10.00       10.00       10.00       10.00       10.00       10.00       10.00       10.00       10.00       10.00       10.00       10.00       10.00       10.00       10.00       10.00       10.00       10.00       10.00<                                                                                                    | Impuesto                                      | Código                      | Descrip                                                                                              | oción    |          | Base imponible      | % de<br>retención | Valor retenido       |              |          |
| Opciones                                                                                                    | Impuesto a<br>la Renta                        | 303                         | HONORARIOS PROFESIONALES Y<br>DEMÁS PAGOS POR SERVICIOS<br>RELACIONADOS CON EL TÍTULO<br>PROFESIONAL |          |          | 100.00              | 10.0              | 10.00                | Ŵ            | 0°       |
|                                                                                                    | Opciones                                      |                             |                                                                                                    |          |          |                     |                   |                      |              |          |
| Firmar Guardar sin firmar                                                                                                    |                                               |                             |                                                                                                    |          |          |                     |                   |                      |              |          |

#### Módulo de comprobantes

#### Administración

En esta opción se obtiene el detalle de los comprobantes emitidos, tanto en formato PDF, conocido como Representación Impresa de Documentos Electrónicos (RIDE), así como en formato XML, el reenvío de los mismos mediante correo electrónico y las anulaciones de los mismos.

Para realizar la consulta debe seguir los siguientes pasos:

1. En el menú 'Administración' se despliega un submenú, en 'Comprobantes' visualizará

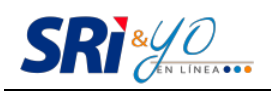

2. 'Búsqueda general', donde se establecen los filtros. En la búsqueda 'Por autorización' se debe ingresar el número de autorización del comprobante.

| utorización<br>2015          | Fecha                    | ı fin:                   | 29/09/2015                            |                                                         |                                                                                            |  |
|------------------------------|--------------------------|--------------------------|---------------------------------------|---------------------------------------------------------|--------------------------------------------------------------------------------------------|--|
| 2015                         | Fecha                    | i fin:                   | 29/09/2015                            |                                                         |                                                                                            |  |
|                              |                          | Fecha fin:               |                                       |                                                         |                                                                                            |  |
|                              | Comp                     | irobante:                | ante: Todos                           |                                                         | *                                                                                          |  |
|                              |                          |                          | ₽ Buscar                              |                                                         |                                                                                            |  |
| Número de<br>comprobante     | Identificación           | Razón social             | Clave                                 | de acceso (CA<br>(N/                                    | .) / Nro. autorización<br>A)                                                               |  |
| No se encontraron resultados |                          |                          |                                       |                                                         |                                                                                            |  |
|                              | Número de<br>comprobante | Número de Identificación | Número de Identificación Razón social | Número de comprobante Identificación Razón social Clave | Número de<br>comprobante     Identificación     Razón social     Clave de acceso (CA<br>(N |  |

3. Para obtener el detalle del comprobante en formato PDF, hacer clic en ■. Si se desea en formato XML, hacer clic en ■. Para el reenvío a un correo, dar clic en el ícono 🖻 e ingresar el correo electrónico.

| •                 |                                           |
|-------------------|-------------------------------------------|
| ı XML             |                                           |
| RIDE              | Envío de comprobante a correo electrónico |
|                   | Correo a enviar:                          |
| Anular            | cliente@email.com                         |
| ⊠Envío por correo | Enviar Cancelar                           |

#### No autorizados

Se consultan los comprobantes que no fueron emitidos y carecen de validez.

En la opción de 'Comprobantes', en el submenú 'No autorizados', se deben definir los criterios de búsqueda y dar clic en 'Buscar'. En caso de requerir los motivos, dar clic en el botón del formato XML para descargar la información.

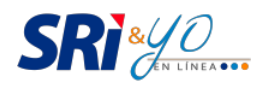

| Inicio / Comproban           | tes - No autorizad    | os                         |                                             |              |            |              |          | -   |
|------------------------------|-----------------------|----------------------------|---------------------------------------------|--------------|------------|--------------|----------|-----|
| Comprobante                  | es no autori          | zados                      | 1760013210001   SERVICIO DE RENTAS INTERNAS |              |            |              |          |     |
| Fecha inicio:                |                       | 29/09/2015                 |                                             | Fecha fin:   | 29/09/2015 |              |          | ••• |
| Identificación:              | Identificación:       |                            |                                             | ₽ Buscar     |            |              |          |     |
| Fecha de<br>emisión          | Tipo de<br>comprobant | Número de<br>e comprobante | Identificación                              | Razón social |            | Clave de acc | eso (CA) | XML |
| No se encontraron resultados |                       |                            |                                             |              |            |              |          |     |
|                              | i⊲ <4 (1 of 1) ⇒> ⇒i  |                            |                                             |              |            |              |          |     |

#### Pendientes de anular

En la opción 'Comprobantes', en el submenú 'Pendientes de anular', se visualizarán las notas de crédito, débito y comprobantes de retención 'emitidos o recibidos' y que se encuentren pendientes de ser anulados.

En caso de que el comprobante sea 'recibido', este contará con la opción de aceptar o rechazar esta petición.

| Inicio / Comprob    | antes - Pendientes de  | anular                   |                |                 | -                                           |
|---------------------|------------------------|--------------------------|----------------|-----------------|---------------------------------------------|
| Pendientes          | de anular              |                          |                |                 | 1760013210001   SERVICIO DE RENTAS INTERNAS |
|                     |                        |                          |                |                 | •••                                         |
| Comproba            | intes emitidos         | Comprobantes recibi      | dos            |                 |                                             |
| Fecha de<br>emisión | Tipo de<br>comprobante | Número de<br>comprobante | Identificación | Razón social    | Clave de acceso (CA)                        |
| No se enco          | ntraron resultados     | 3                        |                |                 |                                             |
|                     |                        |                          | 14 <4          | (1 of 1) → \min |                                             |
| -                   |                        |                          |                |                 |                                             |
| ⊘Aceptar            |                        |                          |                |                 |                                             |
| 8 Rechazar          |                        |                          |                |                 |                                             |

#### Historial de anulados

En la opción 'Comprobantes', en el submenú 'Historial de anulados', se deben definir los criterios de búsqueda y dar clic en 'Buscar', en el cual se visualizarán todos los comprobantes (factura, notas de crédito, débito, comprobantes de retención y guías de remisión) 'emitidos o recibidos' que se han anulado.

| SRI & Manual de Usuar<br>Versión 1 |                       |                            |                |              |             |                                   |  |  |
|------------------------------------|-----------------------|----------------------------|----------------|--------------|-------------|-----------------------------------|--|--|
|                                    | -                     |                            |                |              |             |                                   |  |  |
| Inicio / Comprob                   | antes - Historial (   | de anulados                |                |              |             |                                   |  |  |
| Historial de                       | anulados              |                            |                |              | 17600132100 | 001   SERVICIO DE RENTAS INTERNAS |  |  |
|                                    |                       |                            |                |              |             | •••                               |  |  |
| Fecha inicio:                      |                       | 29/09/2015                 |                | Fecha fin:   | 29/09/2015  |                                   |  |  |
| Identificación:                    |                       |                            |                | Comprobante: | Todos       |                                   |  |  |
|                                    |                       |                            |                |              | 🔎 Buscar    |                                   |  |  |
| Comproba                           | antes emitido         | s Comprobantes rec         | ibidos         |              |             |                                   |  |  |
| Fecha de<br>emisión                | Tipo de<br>comprobant | Número de<br>e comprobante | Identificación | Razón social | с           | Nave de acceso (CA)               |  |  |
| No se enco                         | ntraron result:       | ados                       |                |              |             |                                   |  |  |
|                                    |                       |                            | 14 44          | (1 of 1) 🕨 📧 |             |                                   |  |  |

# Módulo de contabilidad

El módulo contabilidad permite el registro de las transacciones, tanto de compras (egresos) como de ventas (ingresos), que el contribuyente realiza cada mes. El objetivo es facilitar la elaboración de los libros contables y obtener rápidamente y sin complicaciones los valores que se requieren para las declaraciones de impuestos.

El registro de los comprobantes emitidos y recibidos puede efectuarse de forma automática si son comprobantes electrónicos, o de forma manual si son físicos.

#### Registro de comprobantes electrónicos

Todos los comprobantes electrónicos que el usuario haya emitido, producto de las ventas realizadas haciendo uso del Portal SRI & YO en línea, serán registrados automáticamente en el sistema. El usuario no debe contabilizar de forma manual estos comprobantes ya que estaría duplicando la información.

Los comprobantes electrónicos de venta y complementarios que haya recibido, por motivo de adquisiciones que realizó durante el mes, requieren ser seleccionados por el usuario para su respectiva contabilización, siguiendo los pasos que se detallan a continuación:

1. Ingresar a la opción 'Libros Contables' que se encuentra dentro del menú 'Contabilidad'. Se despliega una pantalla con el registro de ingresos y egresos, de cada mes, de acuerdo a los comprobantes registrados.

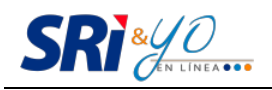

| Inicio / Contabilidad - Libros contables                    |                |               |           |                |  |  |  |  |
|-------------------------------------------------------------|----------------|---------------|-----------|----------------|--|--|--|--|
| Libros contables 1760013210001   SERVICIO DE RENTAS INTERNA |                |               |           |                |  |  |  |  |
| Año: 2015 💌                                                 |                |               |           | •••            |  |  |  |  |
| Mes                                                         | Ingresos netos | Egresos netos | Re        | egistro        |  |  |  |  |
| Septiembre                                                  | 908.07         | 0.00          |           | ✓ Electrónicos |  |  |  |  |
| Agosto                                                      | 0.00           | 0.00          |           | ✓ Electrónicos |  |  |  |  |
| Julio                                                       | 0.00           | 0.00          |           | ✓ Electrónicos |  |  |  |  |
| Junio                                                       | 0.00           | 0.00          | ✓ Físicos | ✓ Electrónicos |  |  |  |  |
| Mayo                                                        | 0.00           | 0.00          | ✓ Físicos | ✓ Electrónicos |  |  |  |  |
| Abril                                                       | 0.00           | 0.00          |           | ✓ Electrónicos |  |  |  |  |
| Marzo                                                       | 0.00           | 0.00          |           | ✓ Electrónicos |  |  |  |  |
| Febrero                                                     | 0.00           | 0.00          | ✓ Físicos | ✓ Electrónicos |  |  |  |  |
| Enero                                                       | 0.00           | 0.00          | ✓ Físicos | ✓ Electrónicos |  |  |  |  |

2. Para contabilizar los comprobantes hacer clic en el botón 'Electrónicos', del mes que se desee actualizar. Entonces, se despliega una pantalla con el listado de los documentos emitidos a nombre del contribuyente; si no se ha registrado ningún comprobante, el área de comprobantes electrónicos aparecerá vacía:

| Inicio / Contabilidad - Lil            | bros contables / Admin  | istración electrónico            | )s           |                              |         |                        |                                  |         |
|----------------------------------------|-------------------------|----------------------------------|--------------|------------------------------|---------|------------------------|----------------------------------|---------|
| Recibidos electr                       | ónicos Agosto           | - 2015                           |              |                              |         | 176001                 | I3210001   SERVICIO DE RENTAS IN | ITERNAS |
|                                        |                         |                                  |              |                              |         |                        |                                  | •••     |
| Identificación:                        |                         | F                                | echa inicio: |                              |         |                        |                                  |         |
| Número de comproba                     | ante:                   |                                  | echa fin:    |                              |         |                        |                                  |         |
|                                        |                         |                                  |              |                              |         |                        |                                  |         |
| 🔎 Buscar                               |                         |                                  |              |                              |         |                        |                                  |         |
|                                        |                         |                                  |              |                              |         |                        |                                  |         |
| Comprobantes co                        | ontabilizados           |                                  |              |                              |         |                        |                                  |         |
| Fecha de<br>emisión                    | Fecha de Identificación |                                  | Razón social |                              |         | Tipo de<br>comprobante | Número de comprobante            |         |
| No existen movimie                     | entos contables pa      | ra este libro                    |              |                              |         |                        |                                  |         |
|                                        |                         |                                  | 14           | <ul> <li>(1 of 1)</li> </ul> |         |                        |                                  |         |
|                                        |                         |                                  |              |                              |         |                        |                                  |         |
| Retenciones cont                       | tabilizados             |                                  |              |                              |         |                        |                                  |         |
| Fecha de l                             | emisión                 | Ide                              | ntificación  |                              | Razón s | social                 | Número de comprobante            |         |
| No existen retenciones para este libro |                         |                                  |              |                              |         |                        |                                  |         |
|                                        |                         |                                  | 14           | <ul> <li>(1 of 1)</li> </ul> |         |                        |                                  |         |
|                                        |                         |                                  |              |                              |         |                        |                                  |         |
| + Factura +                            | ► Nota débito           | <ul> <li>Nota crédito</li> </ul> | + Retencion  | es                           |         |                        |                                  |         |
|                                        |                         |                                  |              |                              |         |                        |                                  |         |

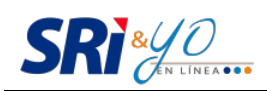

3. Para incluir un comprobante electrónico debe seleccionar uno de los siguientes íconos, de acuerdo al tipo de comprobante:

| Botón          | Acción                                             |  |  |  |  |  |
|----------------|----------------------------------------------------|--|--|--|--|--|
| + Factura      | Factura electrónica recibida.                      |  |  |  |  |  |
| + Nota Débito  | Nota de débito electrónica recibida.               |  |  |  |  |  |
| + Nota Crédito | Nota Crédito Nota de crédito electrónica recibida. |  |  |  |  |  |
| + Retenciones  | Comprobante de retención electrónico recibido.     |  |  |  |  |  |

Al realizar la selección deseada aparece una lista con los documentos electrónicos que no están incluidos en la contabilidad.

| Inicio / C          | Inicio / Contabilidad - Libros contables / Administración electrónicos           |                |                          |                          |                          |               |                |                 |       |  |
|---------------------|----------------------------------------------------------------------------------|----------------|--------------------------|--------------------------|--------------------------|---------------|----------------|-----------------|-------|--|
| Recibi              | Recibidos electrónicos Agosto - 2015 1760013210001   SERVICIO DE RENTAS INTERNAS |                |                          |                          |                          |               |                |                 |       |  |
|                     | •••                                                                              |                |                          |                          |                          |               |                |                 |       |  |
| Regis               | Registro Movimiento Contable / Factura                                           |                |                          |                          |                          |               |                |                 |       |  |
| *Esta in            | *Esta información se actualiza periódicamente                                    |                |                          |                          |                          |               |                |                 |       |  |
| Conta               | Fecha de<br>emisión                                                              | Identificación | Razón social             | Número de<br>comprobante | No<br>objeto<br>impuesto | Exento<br>IVA | Subtotal<br>0% | Subtotal<br>12% | IVA   |  |
|                     | 20/08/2015                                                                       | 1102752860001  | VIVANCO MULLER LUIS OLEG | 001-100-000000361        | 0.00                     | 0.00          | 1.00           | 0.00            | 0.00  |  |
|                     | 20/08/2015                                                                       | 1102752860001  | VIVANCO MULLER LUIS OLEG | 001-100-000000360        | 0.00                     | 0.00          | 0.00           | 200.00          | 24.00 |  |
| id ≺d (1 of 1) ⇒ ⇒i |                                                                                  |                |                          |                          |                          |               |                |                 |       |  |
| ~ Rej               | <ul> <li>Regresar libro contable</li> </ul>                                      |                |                          |                          |                          |               |                |                 |       |  |

4. Para incluir un documento hay que presionar el botón eque aparece en la columna de 'Contabilizar' e ingresar los valores a considerar en la contabilidad. Al ejecutar esta acción se despliega un recuadro con los datos del comprobante, cuyo valor le sirven al contribuyente para determinar los rubros de la sección 'Sub-totales':

| Edición de Subtotales                                                                                                    |                                                                                                    | ×                                            |
|----------------------------------------------------------------------------------------------------|----------------------------------------------------------------------------------------------------|----------------------------------------------|
| RUC: 1102752860001<br>Número de comprobani                                                                                | Razón social: VIVANCO MULLER LUIS OLE<br>te: 001-100-000000361                                                                                                    | G                                            |
| <ul> <li>Sub-Totales</li> </ul>                                                                                           |                                                                                                    |                                              |
| Subtotal sin impuestos:<br>Subtotal 12%:<br>Subtotal 0%:<br>Subtotal no objeto de IVA:<br>Subtotal exento de IVA:<br>IVA: | 1.00 Subtotal sin impuestos Deducibles:         0.00 Subtotal deducible 12%:         1.00 Subtotal deducible 0%:         0.00 Subtotal no objeto de IVA deducible:         0.00 Subtotal exento de IVA deducible:         0.00 Subtotal exento de IVA deducible:         0.00 IVA deducible: | 0.00<br>0.00<br>0.00<br>0.00<br>0.00<br>0.00 |
| <ul> <li>Gastos personales</li> </ul>                                                                                     |                                                                                                    |                                              |
| Aceptar Cancelar                                                                                                    |                                                                                                    |                                              |

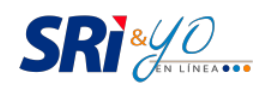

Si el contribuyente recibió facturas electrónicas para sustentar los gastos personales, debe ingresarlas en la opción 'Gastos personales', en la que se despliega una pantalla para la selección:

| Edición de Subtotales                                                                  |                                          | ×                        |
|----------------------------------------------------------------------------------------|------------------------------------------|--------------------------|
| RUC: 1102752860001<br>Número de comprot                                                | Razón social:<br>eante: 001-100-00000036 | VIVANCO MULLER LUIS OLEG |
| <ul> <li>Sub-Totales</li> </ul>                                                        |                                          |                          |
| ▼ Gastos personales                                                                    |                                          |                          |
| Maximo deducible:<br>Vivienda:<br>Vestimenta:<br>Alimentación:<br>Salud:<br>Educación: | 1.00                                     |                          |
| Aceptar Cancelar                                                                       |                                          |                          |

**NOTA:** Debe tomar en cuenta que los valores registrados en 'Sub-Totales' corresponden exclusivamente a las compras relacionadas con el giro del negocio. En cambio, los gastos personales son aquellos que están fuera del giro del negocio, pero están considerados para el pago del Impuesto a la Renta.

#### Comprobantes de retención

Para contabilizar los comprobantes de retención recibidos electrónicamente se deben seguir los siguientes pasos:

 En la opción 'Contabilidad', en el submenú 'Libros contables', presionar el botón de electrónicos del mes correspondiente. Aparece una pantalla para registrar los comprobantes electrónicos. Al hacer clic en 'Retenciones' se despliega en la pantalla la lista de comprobantes de retención electrónicos que estén pendientes de contabilizar y que fueron emitidos al usuario.

| Registro comprobantes de retención electrónicos 1760013210001   SERVICIO DE RENTAS INTERNAS |                      |                             |                                                                                       |                                      |                  |                  |                   |                    |  |
|---------------------------------------------------------------------------------------------|----------------------|-----------------------------|---------------------------------------------------------------------------------------|--------------------------------------|------------------|------------------|-------------------|--------------------|--|
| *Esta información                                                                           | se actualiza periódi | camente                     |                                                                                       |                                      |                  |                  |                   | •••                |  |
| Fecha<br>emisión                                                                            | Identificación       | Razón social                | Tipo de<br>comprobante                                                                | Número de<br>comprobante<br>sustento | Reten IVA<br>30% | Reten IVA<br>70% | Reten IVA<br>100% | Retención<br>renta |  |
| 29/09/2015                                                                                  | 1102752860001        | VIVANCO MULLER LUIS<br>OLEG | Factura                                                                               | 002-003-<br>000000069                | 0                | 8.4              | 0                 | 8                  |  |
|                                                                                             |                      | 14                          | <d (1="" 1)<="" of="" td=""><td>D&gt; D1</td><td></td><td></td><td></td><td></td></d> | D> D1                                |                  |                  |                   |                    |  |
| 🔳 Contabiliza                                                                               | ır ^ Regresar        | libro contable              |                                                                                       |                                      |                  |                  |                   |                    |  |

2. Al presionar 'Contabilizar' los comprobantes serán registrados en el libro contable del mes que se seleccione, con excepción de aquellos que provengan de un ingreso no contabilizado.

# Edición o eliminación de comprobantes electrónicos contabilizados

La aplicación permite modificar los valores contabilizados, e inclusive eliminar documentos.

1. Con los filtros de búsqueda acceder al comprobante que se desea modificar. Seleccionar editar o eliminar. Si quiere eliminar, el sistema le solicitará la confirmación.

| Inicio / Contabilidad | <ul> <li>Libros contables / Administraci</li> </ul>                              | ón electrónicos           |              |                        |                       |          |  |  |  |
|-----------------------|----------------------------------------------------------------------------------|---------------------------|--------------|------------------------|-----------------------|----------|--|--|--|
| Recibidos ele         | Recibidos electrónicos Septiembre - 2015 1760013210001   SERVICIO DE RENTAS INTE |                           |              |                        |                       |          |  |  |  |
|                       |                                                                                  |                           |              |                        |                       | •••      |  |  |  |
| Identificación:       |                                                                                  | Fecha inicio:             |              |                        |                       |          |  |  |  |
| Número de compr       | robante:                                                                         | Fecha fin:                |              |                        |                       |          |  |  |  |
|                       |                                                                                  |                           |              |                        |                       |          |  |  |  |
| ₽ Buscar              |                                                                                  |                           |              |                        |                       |          |  |  |  |
| Comprobantes          | contabilizados                                                                   |                           |              |                        |                       |          |  |  |  |
| Fecha de<br>emisión   | Identificación                                                                   | Razón soc                 | ial          | Tipo de<br>comprobante | Número de comprobante |          |  |  |  |
| 29/09/2015            | 1102752860001                                                                    | VIVANCO MULLER LUIS OLI   | EG           | FACTURA                | 001-100-000000369     | -        |  |  |  |
|                       |                                                                                  | 14 <4                     | (1 of 1) 🕨 🕬 |                        |                       | ✓ Editar |  |  |  |
| Detensiones a         | entekilizeden                                                                    |                           |              |                        |                       | 🖶 Elimi  |  |  |  |
| Fecha                 | de emisión                                                                       | Identificación            | Razón s      | ocial                  | Número de comprobante | _        |  |  |  |
| No existen reter      | nciones para este libro                                                          |                           |              |                        |                       |          |  |  |  |
|                       |                                                                                  | 14                        | (1 of 1) 🔛 🖂 |                        |                       |          |  |  |  |
|                       |                                                                                  |                           |              |                        |                       |          |  |  |  |
| + Factura             | + Nota débito + No                                                               | ota crédito 🔸 Retenciones |              |                        |                       |          |  |  |  |

2. Al accionar el botón 'Editar' aparecen los detalles del comprobante, al ingresar en 'Contabilizar' se visualizan los valores registrados para modificarlos. También permite cambiar los gastos personales.

#### **Registro de comprobantes físicos**

Para que el módulo de contabilidad considere los comprobantes físicos emitidos y recibidos, debe registrarlos de forma manual:

1. Ingrese a 'Contabilidad', en el submenú 'Libros Contables', en cada mes se visualiza el valor neto de los ingresos y egresos calculados automáticamente, según los comprobantes registrados.

2. Si debe registrar comprobantes físicos, ingrese en el botón denominado 'Físico', del mes correspondiente. En la pantalla aparecen dos pestañas, una de emitidos y otra de recibidos:

| nicio / Contabilid                                                                         | ad - Libros contabl | es / Administración físicos |                            |                     |                                |    |  |  |  |
|--------------------------------------------------------------------------------------------|---------------------|-----------------------------|----------------------------|---------------------|--------------------------------|----|--|--|--|
| egistro de comprobantes físicos Septiembre - 2015 1760013210001   SERVICIO DE RENTAS INTER |                     |                             |                            |                     |                                |    |  |  |  |
|                                                                                            |                     |                             |                            |                     |                                | •• |  |  |  |
| Emitidos                                                                                   | Recibidos           |                             |                            |                     |                                |    |  |  |  |
| Número de con                                                                              | nprobante:          | Tipo d                      | e comprobante: Seleccione  | ×                   |                                |    |  |  |  |
| dentificación:                                                                             |                     |                             | ₽ Buscar                   |                     |                                |    |  |  |  |
| Movimiento                                                                                 | S                   |                             |                            |                     |                                |    |  |  |  |
| Fecha de                                                                                   | e emisión           | Tipo de comprobante         | Número de comprobante      | Identificación      | Razón social                   |    |  |  |  |
| 29/09/2015                                                                                 |                     | Factura                     | 002-002-000001545          | 1760013210001       | SERVICIO DE RENTAS<br>INTERNAS | Ŧ  |  |  |  |
|                                                                                            |                     |                             | i⊲ <⊲ (1 of 1) ►>          |                     |                                |    |  |  |  |
|                                                                                            |                     |                             |                            |                     |                                |    |  |  |  |
| Retenciones                                                                                | 5                   |                             |                            |                     |                                |    |  |  |  |
| Fecha de                                                                                   | e emisión           | Identificación              | Razón social               | Tipo de comprobante | Número de comprobante          |    |  |  |  |
| No existen re                                                                              | tenciones para      | a este libro                |                            |                     |                                |    |  |  |  |
|                                                                                            |                     |                             | ia ≪ (1 of 1) ⊳>           | 1-1                 |                                |    |  |  |  |
| + Factura                                                                                  | + Liquidaci         | ón 🔸 Nota de crédito 🕂      | • Nota de débito 🛛 🕂 Reten | ción                |                                |    |  |  |  |

3. Para registrar un nuevo comprobante físico se debe tomar en cuenta:

| Botón                       | Pestaña   | Acción                                     |
|-----------------------------|-----------|--------------------------------------------|
| + Factura                   | Emitidos  | Factura física emitida.                    |
| Tactura                     | Recibidos | Factura física recibida.                   |
| + Nota de Venta             | Recibidos | Nota de venta física recibida.             |
| + Liquidación               | Emitidos  | Liquidación de compras físicas emitida.    |
|                             | Emitidos  | Nota de crédito física emitida.            |
| Thota de Credito            | Recibidos | Nota de crédito física recibida.           |
| A Note de Débie             | Emitidos  | Nota de débito física emitida.             |
|                             | Recibidos | Nota de débito física recibida.            |
| + Otros tipos de documentos | Recibidos | Otro tipo de documentos físicos recibidos. |
|                             | Emitidos  | Comprobante de retención físico emitido.   |
| TRECENCION                  | Recibidos | Comprobante de retención físico recibido.  |

4. Según la selección, visualizar la plantilla del tipo de documento que desea contabilizar. Ingrese los datos y valores solicitados.

## Consideraciones para la contabilización de comprobantes

- a. El registro de comprobantes relacionados (los que surgen a partir de otro documento, como una nota de crédito o un comprobante de retención que se emiten a partir de una factura) debe seguir una secuencia cronológica.
   Primero se debe ingresar la factura, luego la nota de crédito y/o el comprobante de retención, porque la aplicación verifica la consistencia de los documentos contabilizados.
- b. Cuando se desee editar o eliminar un comprobante primario se eliminan de los libros contables todos los comprobantes relacionados. Si se desea modificar los valores de la factura, la aplicación le notificará que serán eliminados la nota de crédito y/o el comprobante de retención, y deben ser ingresados nuevamente.
- c. La aplicación verifica que la fecha de emisión sea la misma respecto al mes que realiza el registro.

#### Generación de estado de resultados y resumen de retenciones

El estado de resultados y el resumen de retenciones es una consolidación de los comprobantes contabilizados en la aplicación. Para obtener el estado de resultados debe:

- 1. Acceder a la opción 'Contabilidad' y dirigirse a 'Estado de resultados'.
- 2. Definir el rango de fechas. Puede determinar el establecimiento del cual se requiere la información.

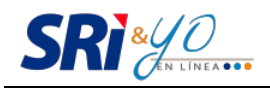

| Inicio / Contabili | idad - Estado de resultados       |       |       |                          |                          |                        |                          |                           |                                    |             |                  |
|--------------------|-----------------------------------|-------|-------|--------------------------|--------------------------|------------------------|--------------------------|---------------------------|------------------------------------|-------------|------------------|
| Estado de I        | resultados                        |       |       |                          |                          |                        | 176                      | 0013210                   | 0001   SERVI                       | CIO DE RENT | AS INTERNA       |
|                    |                                   |       |       |                          |                          |                        |                          |                           |                                    |             | ••               |
| Eacha inicio:      | 20/00/2015                        |       |       |                          |                          | Fr                     | ocho fin:                | 20,00                     | 0015                               |             |                  |
|                    | 29/09/2015                        |       |       |                          |                          | -                      |                          | 23/03                     | //2015                             |             |                  |
| Establecimien      | to: Todos                         |       |       |                          |                          | · · ·                  | ₽ Buscar                 |                           |                                    |             |                  |
|                    |                                   |       |       |                          |                          |                        |                          |                           |                                    |             |                  |
| Ingresos           |                                   |       |       |                          |                          |                        |                          |                           |                                    |             |                  |
| Tipo de<br>emisión | Tipo de comprobante               | Cant. | Base  | Valor ICE                | Base<br>imponible<br>12% | Base<br>imponibl<br>0% | e impo<br>e no ot<br>IV. | se<br>nible<br>ojeto<br>A | Base<br>imponible<br>exento<br>IVA | IVA 12%     | Total sin<br>IVA |
| No se encon        | itraron resultados                |       |       |                          |                          |                        |                          |                           |                                    |             |                  |
|                    | Total ingresos                    |       |       |                          |                          |                        |                          |                           |                                    |             |                  |
|                    | Total devoluciones                |       |       |                          |                          |                        |                          |                           |                                    |             |                  |
|                    | Ingresos netos                    |       |       |                          |                          |                        |                          |                           |                                    |             |                  |
|                    | Notas de crédito por<br>compensar |       |       |                          |                          |                        |                          |                           |                                    |             |                  |
|                    |                                   |       |       | *                        | Descargar                |                        |                          |                           |                                    |             |                  |
| Egresos (va        | lor deducible)                    |       |       |                          |                          |                        |                          |                           |                                    |             |                  |
| Tipo de<br>emisión | Tipo de comprobante               |       | Cant. | Base<br>imponible<br>12% | Base<br>imponible 0%     | Base<br>% no ol        | imponible<br>bjeto IVA   | Ba<br>impo<br>exent       | nible I<br>nible I                 | VA 12%      | Total sin<br>IVA |
| No se encor        | traron resultados                 |       |       |                          |                          |                        |                          |                           |                                    |             |                  |
|                    | Total egresos                     |       |       |                          |                          |                        |                          |                           |                                    |             |                  |
|                    | Notas de venta RISE               |       |       |                          |                          |                        |                          |                           |                                    |             |                  |
|                    | Total devoluciones                |       |       |                          |                          |                        |                          |                           |                                    |             |                  |
|                    | Egresos netos                     |       |       |                          |                          |                        |                          |                           |                                    |             |                  |
|                    | Notas de crédito por<br>compensar |       |       |                          |                          |                        |                          |                           |                                    |             |                  |

**NOTA:** Los valores de egresos se visualizan completamente si en el área de 'Establecimiento' se selecciona la opción 'Todos'. De lo contrario se muestran las liquidaciones de compra.

3. Mediante 'Exportar' se podrá descargar en una hoja de cálculo la información que se presenta en la pantalla, tanto de ingresos como de egresos.

Para obtener el resumen de retenciones:

1. En 'Contabilidad', dirigirse a 'Resumen de retenciones', definir el rango de fechas para que se despliegue la información.

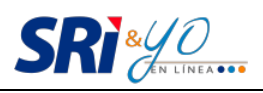

| Inicio / Contabilidad - Resumen de retenciones                     |                 |                       |           |     |          |                      |                      |                       |                 |  |  |
|--------------------------------------------------------------------|-----------------|-----------------------|-----------|-----|----------|----------------------|----------------------|-----------------------|-----------------|--|--|
| Resumen de retenciones 1760013210001   SERVICIO DE RENTAS INTERNAS |                 |                       |           |     |          |                      |                      |                       |                 |  |  |
|                                                                    |                 |                       |           |     |          |                      |                      |                       | • • •           |  |  |
| Fecha inicio: 29/09/2015                                           |                 | ; Fecha fin: 29/09/20 |           | 015 | ₽ Buscar | ₽ Buscar             |                      |                       |                 |  |  |
|                                                                    |                 |                       |           |     |          |                      |                      |                       |                 |  |  |
| Emitidas                                                           |                 |                       |           |     |          |                      |                      |                       |                 |  |  |
| Tipo de e                                                          | Tipo de emisión |                       | comprobar | te  | Cantidad | Retención IVA<br>30% | Retención IVA<br>70% | Retención IVA<br>100% | Retención Renta |  |  |
| No se encor                                                        | ntraron resulta | dos                   |           |     |          |                      |                      |                       |                 |  |  |
| Recibidas                                                          |                 |                       |           |     |          |                      |                      |                       |                 |  |  |
| Tipo de e                                                          | emisión         | Tipo de (             | comprobar | te  | Cantidad | Retención IVA<br>30% | Retención IVA<br>70% | Retención IVA<br>100% | Retención Renta |  |  |
| No se encor                                                        | ntraron resulta | dos                   |           |     |          |                      |                      |                       |                 |  |  |
|                                                                    |                 |                       |           |     |          | ± Descargar          |                      |                       |                 |  |  |

2. Si se requiere la información en una hoja de cálculo, seleccionar 'Exportar'.

# Glosario y términos técnicos

- **Certificado digital:** es un fichero informático, generado por una entidad certificadora reconocida. Asocia los datos de identidad de una persona física, organismo o empresa con su identidad digital.
- **Comprobante electrónico:** documento electrónico que cumple con los requisitos legal y reglamentariamente exigibles a los comprobantes de venta, retención y documentos complementarios, garantizando la autenticidad de su origen y la integridad de su contenido.
- Entidades de certificación: organismo de confianza que tiene la facultad de emitir y revocar los certificados digitales utilizados en la firma electrónica.
- **Firma electrónica:** conjunto de datos en forma electrónica, que pueden ser utilizados como medio de identificación del firmante.
- Formato PDF: formato de documento (Portable Document Format) que permite el almacenamiento de documentos digitales, independiente de plataformas de software o hardware.
- Formato XML: lenguaje de marcas extensible (eXtensible Markup Language) desarrollado para almacenar datos en forma legible y estructurar documentos grandes.
- **Hoja de cálculo:** es un tipo de documento que permite manipular datos numéricos y alfanuméricos dispuestos en tablas.

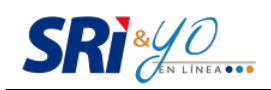

- **Kbps:** Kilobit por segundo es la unidad con la que se mide la velocidad de transferencia de datos.
- **Libro contable:** documento donde se registran las operaciones mercantiles que realizan durante un período de tiempo.
- **Logotipo:** conocido como logo, es un elemento gráfico que identifica a una empresa, un producto comercial o, en general, a cualquier entidad.
- **Módulo:** porción de un programa informático con funciones y objetivos relacionados.
- **Navegador:** programa de computador que permite el acceso a internet, interpretando la información de archivos y sitios web para que puedan ser visualizados.
- **Portal:** es un sitio web que ofrece al usuario, de forma fácil e integrada, el acceso a una serie de recursos y de servicios relacionados a un mismo tema.
- **RIDE:** acrónimo de representación impresa de un documento electrónico.
- **Sistema operativo:** programa más importante de un computador, puesto que se requiere de uno para que funcionen los otros programas.
- **Software:** conjunto de programas y rutinas que permiten a la computadora realizar determinadas tareas.